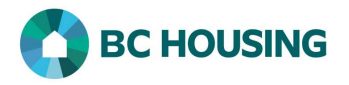

## How to Enter a Housing Loss Prevention Record

A Housing Loss Prevention Record is to be created by the service provider who is assisting a client <u>to maintain existing housing</u>, whether stable accommodations or not (e.g. a hotel). A service provider should never create a housing loss prevention record if they assisted a client to find stable accommodations and created a housing placement record.

| Inductions induviduals and families information system Sisteme drive drive d | <ol> <li>Log-in to HIFIS. If you need assistance see the Quick<br/>Reference Guide on "How to Log Into HIFIS and Change<br/>Service Provider".</li> <li>NOTE: There are no steps 2 - 5, continue to step 6.</li> </ol> |
|----------------------------------------------------------------------------------------------------|----------------------------------------------------------------------------------------------------|
| Client List         All       Active       Inactive       Deceased         Showing 1 to 1 of 1 entries       Show 10 v       entries         ID<                                                                                                    | <ol> <li>After searching and finding the client, on the Client List<br/>screen select the client record that you want to create a<br/>Housing Placement for by clicking on the name of the<br/>client.</li> </ol>      |
| Client InformationTClient DetailsConsentDocumentsEducationEducationFamilyFinancial ProfileHealth InformationHousing HistoryIdentificationIdentification                                                                                                    | <ol> <li>Select Client Information.</li> <li>Select Housing History.</li> </ol>                                                                                                    |

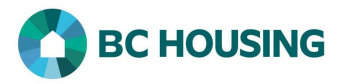

There are two primary scenarios which are possible at this point: 1) the address at which the assistance to maintain housing **is not listed** or 2) the address at which the assistance to maintain housing **is listed**. If the address **is not listed**, follow the procedure on How to Record a Client's Housing History and then continue with the steps below for when the **client's current address is listed**.

| Client -                | Housing History                                                                                | 9. Click the <b>Add Housing Loss Prevention</b> button on the Client – Housing History screen.                                                                                                    |
|-------------------------|------------------------------------------------------------------------------------------------|----------------------------------------------------------------------------------------------------|
| Housing                 | History                                                                                        | • NOTE: The Add Housing Loss Prevention will not be present if there is an End Date on the housing history record.                                                                                                    |
| Show 10                 | 0 ✓ entries Filter items<br>I Type ♦ Address                                                   |                                                                                                    |
| Single F<br>Occupa      | Room <u>123 Water Street Surrey</u><br>ney <u>British Columbia</u> 2018-04-01<br><u>Canada</u> |                                                                                                    |
| O Add                   | 4 Housing Coss Prevention 9                                                                    |                                                                                                    |
| Add Housing L           | oss Prevention                                                                                 | 10. Select the <b>Reason for Service</b> .                                                                                                    |
| Reason for              | Select an option • + 10                                                                        | 11. Confirm the <b>Start Date</b> . If needed, you can change the date.                                                                                                    |
| Service                 |                                                                                                | 12. Select the primary <b>Caseworker</b> working with the client to maintain housing from the drop-down list.                                                                                                    |
| Start Date              | 2018-04-01                                                                                     | 13. Select the <b>Program</b> funding the service to the client.                                                                                                    |
| Caseworker              | Select an option 🔹 🛧 12                                                                        | • NOTE: If multiple values are available for Program only <u>one</u> value must be selected.                                                                                                    |
| Program                 | Select an option + - * 13                                                                      | 14. Enter the <b>First Follow-up Date</b> for 6 six months after the <b>Start Date</b> .                                                                                                    |
| First Follow-up<br>Date | ★ 14                                                                                           | • NOTE: It is a requirement of BC Housing that a 6 and 12 month follow-up be completed for every housing loss prevention. If your organization requires a follow-up prior to 6 months, then scheduled as needed.                                                                                            |
|                         | 15 H Save Close                                                                                | 15. Click the <b>Save</b> button to complete the creation of the Housing Loss Prevention record.                                                                                                    |
|                         |                                                                                                | • NOTE: Having completed this record you <u>must</u> navigate to<br>the applicable screen(s) in HIFIS to record the<br>assistance/service(s) provided to assist the client in<br>maintaining their housing (e.g. Case Management, Goods<br>and Services and/or Housing Loss Prevention – Subsidies<br>tab). |